## Start on MCISD Website

Mission Consolidated Independent School District (mcisd.net)

## -Click ENROLL NOW

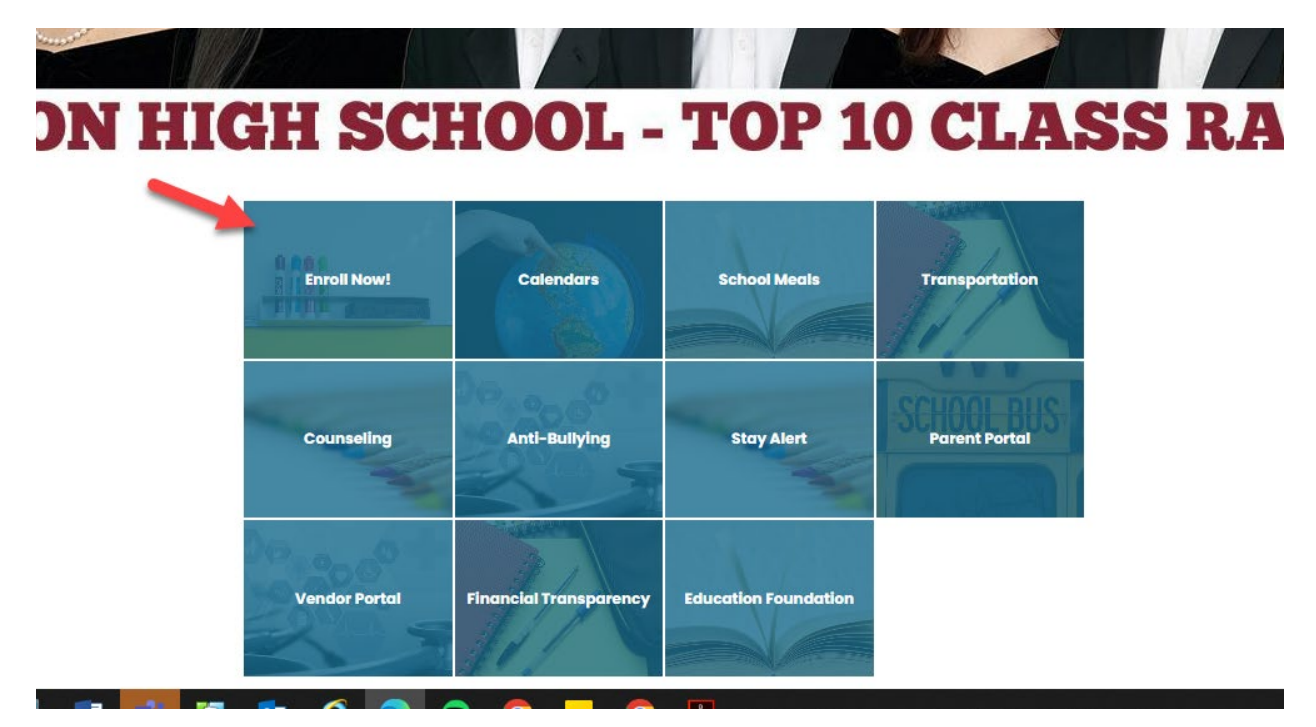

## -Click LINK

Please remember that you have to complete the online registration in order for you children to receive a class schedule or teacher assignment. If you need assistance requesting a personal email or parent portal account please contact your campus parent liaison.

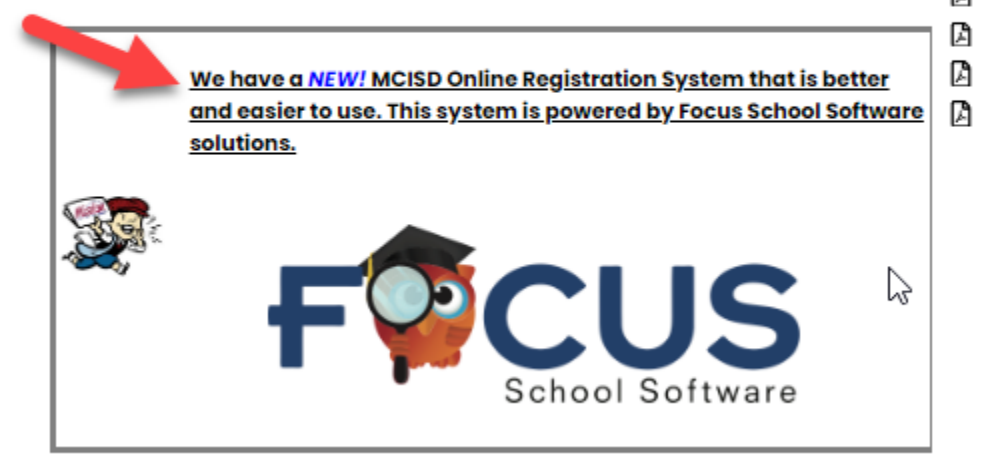

-OPTION 1 New Family

-OPTION 2 Returning Family to Add New student or check Portal for Enrolled student

-OPTION 3 Forgot Password

| Welcome to the Mission CISD<br>FOCUS Parent Portal registration page!                                                                                                    |                                                                                                    |                                                                                                 |  |  |  |
|----------------------------------------------------------------------------------------------------|----------------------------------------------------------------------------------------------------|-------------------------------------------------------------------------------------------------|--|--|--|
| Having a Focus Parent Portal account will allow you to set alerts to grades and attendance, get a PDF version of report cards and progress reports, and complete district registration forms.                                                                                                    |                                                                                                    |                                                                                                 |  |  |  |
| <ul> <li>Parents may add multiple students to the same Focus account.</li> <li>If you have forgotten your user name or password, click the links located on the Focus login page for assistance.</li> <li>If you are non-primary parent/guardian requesting a parent portal account please contact the home campus for student Pin number.</li> </ul> |                                                                                                    |                                                                                                 |  |  |  |
| I DO NOT have an Account for the<br>Parent Portal                                                                                                    | I have an Account for the Parent<br>Portal but would like to ADD A<br>CHILD or View my Parent Portal | I have Forgotten My Password                                                                    |  |  |  |
| Haga clic aquí para crear/actualizar<br>su cuenta de portal de padres de<br>Focus en español                                                                                                    | Klike isit la pou kreye/aktyalize kont<br>Pòtay Focus pou Paran yo nan lang<br>kreyòl ayisyen        | Clique aqui para criar/atualizar sua<br>conta em português brasileiro no<br>Focus Parent Portal |  |  |  |
|                                                                                                    |                                                                                                    |                                                                                                 |  |  |  |
| If you select OPTION 1                                                                                                    |                                                                                                    |                                                                                                 |  |  |  |

-Fill in all Text Boxes

-Click Submit

Please enter your name exactly as it appears on your driver's license as well as a valid email address: Parent/Guardian First Name: (Required) Parent/Guardian Last Name: (Required) Email Address: (Required) Create Password: (Minimum 8 characters) Retype Password: (Required) Show Password I'm not a robot Submit If you select OPTION 2

-Enter Username & Passowrd (same as before)

| Username:        |       |
|------------------|-------|
| Password:        |       |
| Forgot Password? |       |
|                  | Login |

Students I would like to ADD A CHILD who is I would like to APPLY FOR I am FINISHED adding students. already enrolled. ENROLLMENT for a new child. Please take me to the Portal.

If you select OPTION 1

already enrolled. -You must have students ID Number & PIN Number (school will provide this information once they verify the user is the Parent/Guardian.

I would like to ADD A CHILD who is

Please enter your student's information: Local Student ID: (Required) PIN: (If you do not have your child's PIN, you will need to visit the school with a valid government-issued photo ID) I'm not a robot eCAPTCH

If you select OPTION 2 -Fill in all Text Boxes -Click Begin Application I would like to APPLY FOR ENROLLMENT for a new child.

## Welcome to the Mission CISD Online Application

Return to the Parent Portal Registration

| Application for New Students                         |          | Continue Application |   |  |  |
|------------------------------------------------------|----------|----------------------|---|--|--|
| All fields marked with an asterisk (*) are required. |          |                      |   |  |  |
| Student's First Name*                                |          |                      |   |  |  |
| Student's Last Name*                                 |          |                      |   |  |  |
| Student's Birthdate*                                 |          |                      |   |  |  |
| Language*                                            | [98] Eng | llish                | ~ |  |  |
| Form Type*                                           | MCISD    | Online Registratio   | ~ |  |  |
|                                                      |          |                      |   |  |  |
| Begin Application                                    |          |                      |   |  |  |